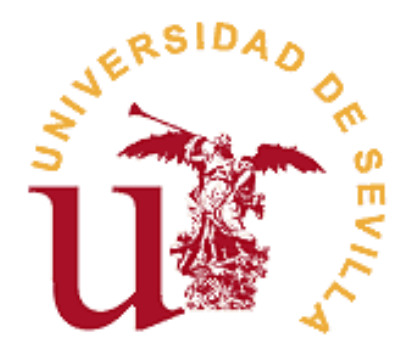

# REGISTRO DE ACTIVIDADES Y PLAN DE INVESTIGACIÓN (RAPI) RD 99/2011

# MANUAL DEL DOCTORANDO

Curso Académico 2014-15

Vicerrectorado de Investigación Dirección del Secretariado de Doctorado

#### Introducción

El manual que se presenta, a continuación, está dirigido a doctorandos matriculados en programas de doctorado RD 99/2011 que participan en la prueba piloto de la implantación de la plataforma que gestiona el Registro de Actividades y Plan de Investigación (en adelante, RAPI). La finalidad de esta guía o manual es orientar y asesorar al doctorando en el uso del RAPI, como herramienta de gestión de su evaluación anual (Plan de Investigación y Documento de Actividades).

El documento se encuentra estructurado en dos grandes apartados en función de la condición del estudiante:

- ✓ Estudiantes de continuación de estudios Curso 2014-15: son aquellos estudiantes que ingresaron en el programa en el curso 2013-14 y en este curso han renovado su matrícula de tutela.
- ✓ *Estudiantes de nuevo ingreso Curso 2014-15:* son aquellos estudiantes que han iniciado, en este curso, sus estudios de doctorado.

Para cualquier duda o consulta relacionada con la propia aplicación, deberá ponerse en contacto con el Servicio de Doctorado a través de:

#### <u>rapi@us.es</u>

En el caso de dudas o consultas referidas a las propias actividades y/o plan de investigación en relación a su tesis doctoral, deberá ponerse en contacto con su programa de doctorado, tutor y/o director.

http://www.doctorado.us.es/oferta-estudios-doctorado

## ESTUDIANTES DE CONTINUACIÓN DE ESTUDIOS RD 99/2011

Los estudiantes que continúan sus estudios en un programa de doctorado RD 99/2011 deben ser evaluados anualmente mediante el **Documento de Actividades del Doctorando (DAD)** y el **Plan de Investigación (PI)** a través de la aplicación Registro de Actividades y Plan de Investigación (RAPI). Este mismo procedimiento deberá ser realizado cada curso académico hasta la defensa de su tesis doctoral.

A continuación, se detallan los pasos a seguir para la cumplimentación y entrega de ambos documentos:

### 1º ACCESO A LA APLICACIÓN RAPI

1. Acceda a Secretaria Virtual (<u>https://sevius.us.es/</u>) mediante su uvus y contraseña.

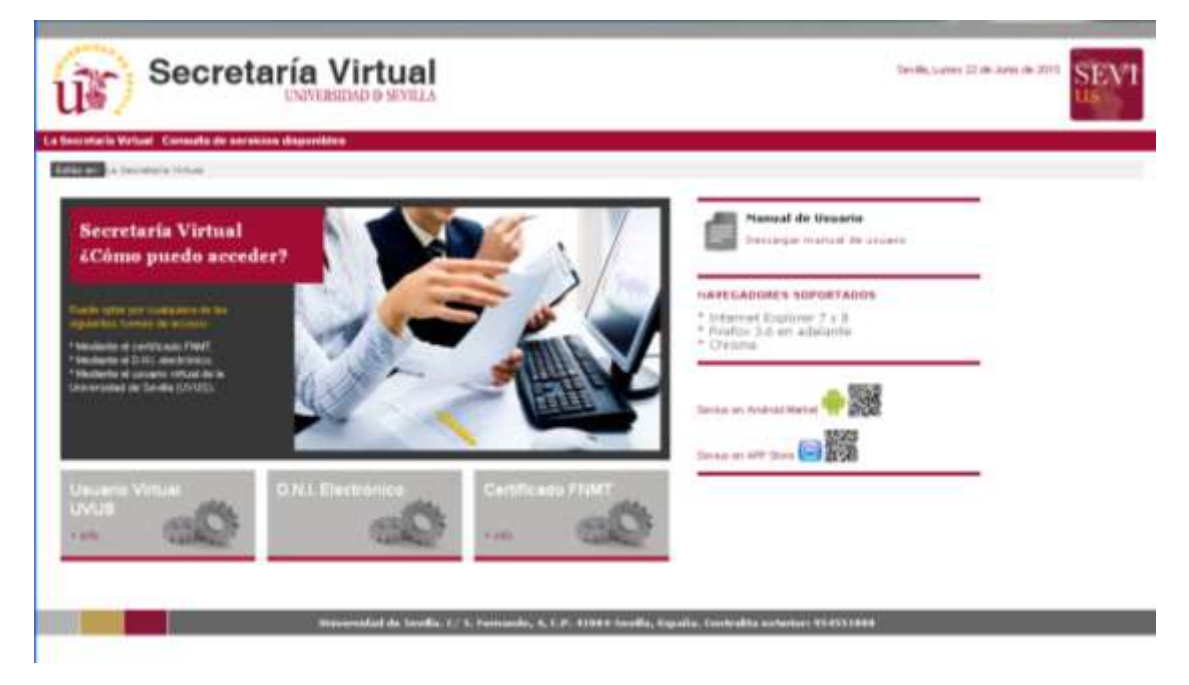

Los estudiantes que hayan formalizado su matrícula y abonado las tasas correspondientes dispondrán de uvus. Si no disponen de él, lo pueden obtener:

- Acudiendo personalmente a uno de los siguientes lugares:
  - a. Cualquier aula de Informática de la Universidad.
  - b. SOS de alumnos, sito en Avda. Reina Mercedes (Edificio Rojo).
- En los Puntos de Información Universitaria accediendo con el carné universitario.

2. Una vez acceda a Secretaria Virtual, debe entrar en Datos académicos – Doctorado en donde encontrará una pestaña RAPI. Pulse sobre ella, para acceder a la aplicación.

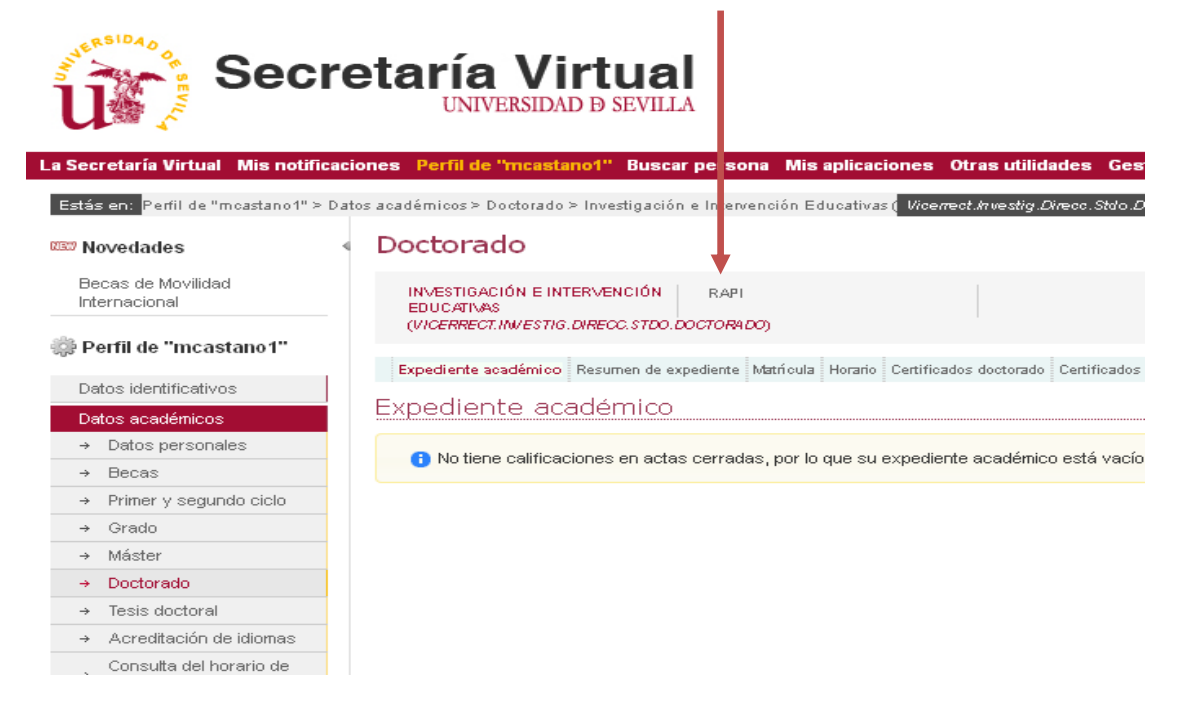

3. En una nueva ventana/pestaña, se le mostrará la aplicación. Pulse sobre "Acceso como alumno".

|        |                                                                                                | 295.57.5                                                                   |                                 |                             |
|--------|------------------------------------------------------------------------------------------------|----------------------------------------------------------------------------|---------------------------------|-----------------------------|
| E<br>A | Bienvenido/a esta herrami<br>A través de estas páginas podra<br>douna duda, nuede consultar la | enta<br>à realizar distintas operaciones<br>a avurta que se encuentra acci | i sobre las actividades y plane | es de investigación SI tier |
| <br>1  | Access como alumad                                                                             | a ayuua que se encuenua acc                                                | ssible desuesa cauecera de l    | ngas igs haðnigs:           |
|        | Acceso como alumino                                                                            |                                                                            |                                 |                             |

- 4. Dentro de la aplicación, visualizará las siguientes pestañas:
  - a. Datos Personales y Titulación: se muestran los datos de su expediente:
    - Nombre y apellidos
    - Identificación
    - Email
    - Periodo académico última matrícula: Curso académico de la matrícula más reciente.
    - Fecha última matrícula: fecha de la última matrícula.

- Modo de matrícula: indica el régimen de permanencia en el programa (tiempo completo o tiempo parcial).
- Fecha de pago de última matrícula: fecha más reciente del pago de matrícula.
- Fecha de primera matrícula: fecha en la que se matriculó por primera vez en el Plan de Estudios.
- Curso de inicio: muestra el curso académico en que se matriculó por primera vez en el Plan de Estudios.
- Tutor: nombre y apellidos de su tutor.
- Director: nombre y apellidos del director/es de su tesis.
- Coordinador de la Comisión Académica del programa de doctorado.
- Email del coordinador: informa del correo electrónico del coordinador.
- Título de la tesis: descripción del título de la tesis
- Fecha de alta: fecha en la que se ha grabado el título de la tesis.
- Fecha de depósito de tesis: fecha en la que se entrega la tesis para el inicio de su tramitación. La fecha mostrada es provisional ya que está pendiente de aplicación de la normativa de permanencia de la US.
- b. Documento de Actividades (DAD): en esta pestaña podrá dar de alta las actividades realizadas durante el curso académico. Para ver el proceso debe dirigirse a <u>2º DOCUMENTO DE ACTIVIDADES DEL DOCTORANDO (DAD).</u>
- c. Plan de Investigación (PI): permite trabajar sobre el plan de investigación aprobado en el anterior curso. Solo se crea un único plan que podrá ir mejorando a lo largo de su estancia en el programa hasta la defensa de su tesis. Para ver el proceso de actualización del plan debe dirigirse a <u>3º PLAN</u> <u>DE INVESTIGACIÓN (PI).</u>
- d. Informes: podrá visualizar los informes que deben emitir tutor y director/es de la tesis para la evaluación conjunta del DAD y el PI por parte de la Comisión Académica del programa.
- Evaluación Conjunta: podrá consultar el histórico de la calificación obtenida de la evaluación conjunta del DAD y el PI por parte de la Comisión Académica del programa.

En los siguientes apartados podrá consultar el proceso de creación, generación y evaluación del DAD, así como el procedimiento para actualizar su PI.

#### 2º DOCUMENTO DE ACTIVIDADES DEL DOCTORANDO (DAD)

Para la creación del DAD del curso actual, el estudiante debe acceder a la pestaña "Documento de Actividades". En el caso de estudiantes de continuación de estudios, le aparecerá el DAD del curso anterior (Curso 2013-14). Dicho documento ya fue evaluado por lo que no debe modificar el mismo.

| creará un registro por cada actividade. | arrolladas durante cada curso acadên | nico pulse sobre Insertar registro. | Creado el nuevo regist | ro, pinche sobre | a él y Editar act |
|-----------------------------------------|--------------------------------------|-------------------------------------|------------------------|------------------|-------------------|
|                                         |                                      |                                     |                        |                  |                   |
| Actividad                               | Tipo de actividad                    | Fecha de evaluaci                   | ón Estado              | Obs.             | Evaluad           |
| ⊽                                       |                                      |                                     |                        |                  |                   |
| 2013-14 🙋                               |                                      |                                     |                        |                  |                   |
| Documento de Actividades del Doctorando | OTROS                                | 30/09/2014                          | Registrado             |                  |                   |
| 🗠 Detalle de la actividad (Conceptos)   |                                      |                                     |                        |                  |                   |
| Concer                                  | ito                                  |                                     | Valor                  |                  |                   |
| "Ámbito                                 |                                      |                                     |                        |                  |                   |
| *Carácter                               |                                      |                                     |                        |                  |                   |
| "Titulo de la Actividad                 |                                      | Ver concepto                        |                        |                  |                   |
| *Fecha Inicio                           |                                      |                                     |                        |                  |                   |
| *Fecha Fin                              |                                      |                                     |                        |                  |                   |
| "Número de Horas                        |                                      |                                     |                        |                  |                   |
| Entidad Organizadora                    |                                      | Ver concepto                        |                        |                  |                   |
| *Lugar de Realización                   |                                      | Ver concepto                        |                        |                  |                   |
| "URI, Web Oficial                       |                                      |                                     |                        |                  |                   |
|                                         |                                      |                                     |                        |                  |                   |

Para empezar a grabar los datos de las actividades formativas realizadas en el actual

**curso académico**, pulse sobre el icono Añadir registro 4. Se abrirá una pantalla en la que indicará el año académico (curso actual), el tipo de actividad y la descripción de la misma. Cumplimentados los datos (marcados con un asterisco \* son obligatorios), pulse en crear y la actividad se mostrará creada.

(Bui haror?

| (Afedr registro)                                                                                       | Activited                                                                                                    | Tipo de actividad                                            | Feche de evaluar                                                              |
|----------------------------------------------------------------------------------------------------|----------------------------------------------------------------------------------------------------|--------------------------------------------------------------|-------------------------------------------------------------------------------|
| 2013-14                                                                                                |                                                                                                    |                                                              |                                                                               |
| Documento de Actividades del Doctorando                                                                |                                                                                                    | 01925                                                        | 30/09/2016                                                                    |
|                                                                                                    |                                                                                                    |                                                              |                                                                               |
|                                                                                                    | ercián del nuevo documento de arti                                                                                | vidad                                                        |                                                                               |
|                                                                                                    | ercián del nuevo documento de arti<br>*Año au                                                                     | vidad<br>adioris 2004-th 💌                                   | Secondar de la nerra sonvitat                                                 |
| in San Transford Charles a                                                                             | sercián del nuevo documento de acto<br>*Alo au<br>* Tipu de acto<br>escripción (Pittoda de nuesquain en CCS)      | vidad<br>adamus (2004-s) 🐱<br>ada (XSPACA) 😿                 | Description de la nueva actividad                                             |
| In December (Malain) December (<br>Place product is actualized from<br>conseptra (or calls actualized) | sercián del nuevo documento de activ<br>Año au<br>1º Tipu de Activ<br>escripción (Pittoda de niesógación en CC35) | vidad<br>adamus (2004-15 🐋<br>dad (XSRACAS 💌                 | Description de la nueva sonvedar<br>a votera laira fabiliar actividad, de o   |
| Anno Francisco Talante      Decomposito e Talante actividades Noves                                    | sercián del nuevo documento de acto<br>^Alo au<br>^Tpu de Acto<br>Petodo de mesigación en CC35                    | vidad<br>adionus (2004-th ee<br>tad (XARAACAC) ee<br>Camadaa | Description de la nueva actividad<br>o voteva all'o ficificar actividad. Se o |

| ipo de aconda | PROTINIDU                                             |
|---------------|-------------------------------------------------------|
|               |                                                       |
|               | 2                                                     |
|               | 2014-15 🔯                                             |
|               | V                                                     |
|               | 2013-14                                               |
| OTROS         | Documento de Actividades del Doctorando               |
|               | × Detalle de la actividad (Concentos)                 |
|               | S Detaile de la actividad (Lonceptos)                 |
| OTROS         | 2013-14 20<br>Documento de Arthvidades del Doctorando |

Si la actividad no se visualizase, pulse sobre el desplegable del curso actual.

| Datos Personales y Titulación                   | Documento de Actividades        | Plan de Investigación   | Informes       | Evaluación Conjunta   |                |
|-------------------------------------------------|---------------------------------|-------------------------|----------------|-----------------------|----------------|
| <ol> <li>Para introducir las activid</li> </ol> | ades formativas desarrolladas d | urante cada curso acadé | mico pulse sob | re Insertar registro. | Creado el nuev |
| a a 🖉 🖉                                         |                                 |                         |                |                       |                |
|                                                 | Actividad                       |                         |                |                       | Tipo de        |
| 2014-15                                         |                                 |                         |                |                       |                |

Creada la actividad, el siguiente paso es **editarla** cumplimentando los campos. Para ello, pulse sobre la actividad (se remarca en color amarillo claro) y a continuación sobre el botón Editar

para dotar a la actividad de contenido.

| O'recontroller ist attebate formities interchain Acade only o                                                                                       | riger o<br>In a contract of the terror states in all of the contract of the second states of the second states of the | uer:<br>bille admited de concelor regelle preciel                            | organite.   |      |      |
|----------------------------------------------------------------------------------------------------|----------------------------------------------------------------------------------------------------|------------------------------------------------------------------------------|-------------|------|------|
| 4478                                                                                                    |                                                                                                    |                                                                              |             |      |      |
| alited.                                                                                                    | Sprin without                                                                                                    | Totals + mater                                                               | 10 alt      | - 14 | had  |
|                                                                                                    |                                                                                                    |                                                                              |             |      |      |
| Received to the other                                                                                                    | (IPA)                                                                                                    |                                                                              | Franke      |      |      |
|                                                                                                    |                                                                                                    |                                                                              |             |      |      |
| terbolic that the "Main" (44                                                                                                    |                                                                                                    |                                                                              |             |      |      |
| tan haran staali " Persenti " Se " Mines" ( See<br>Officiality of contrast frontials frontials for the official                                     | anti-<br>Light barr<br>o saatewo pairs over hearter regerte Trado of even regerts, perte anne et re                                                                                                    | et<br>No acoustal ha covert ar rojarra per sala e                            | 5-04        |      |      |
| tan basan talah ( Persent ( Ne ( Malar ( San<br>Oferentian in collars frontisk barriels in the of<br>a s 21 s                                       | i i i i i i i i i i i i i i i i i i i                                                                                                    | et : :<br>Hersenstel in conest accolutes per color                           | 5-04        |      |      |
| ten hanne tilatik () hennetik () hen () hinne () føls<br>Ørkestener i kunsten fraska karstalek kom ok or<br>14. de <u>12.</u><br>(12. sept) - Ander | i i i jakat Tuan<br>Li i jakat Tuan<br>Li i katakat<br>Tyac iki admisa                                                                                                    | et<br>Her annalet i te sweet er stjørre per sækre<br>Helse in vikandet       | 5-04<br>No. |      | laat |
| ten hanne tilanti Denmen (See Shine Sein<br>Brauman is conten troutes bardele bard old or<br>18 d 201<br><u>Star vers</u> shine<br>Trout 10         | i Bjød Flær<br>i skaddresse skille sløre hværter i Hjør for i Traske af sære i regarter, jor for sløre of i H<br>i Sjør af activised                                                                                                    | et<br>Har actualité las conses de religions par cabica<br>Haite de relacadas | tribit      |      | haar |

Si desea **eliminar una actividad**, debe pulsar el botón "Eliminar registro" — . Una vez elimina la actividad, ésta no podrá recuperarse.

Para editar la actividad se le mostrará la siguiente pantalla, en la que deberá ir cargando la información solicitada (los campos marcados con un asterisco\* son obligatorios). Los conceptos en gris claro no son editables por el doctorando.

En el caso del campo "Estado y Observación de cambio de estado", lo veremos a continuación ya que está relacionado directamente con la evaluación.

| and an excite a serie with a strain                                                                                                    | Albeit Samer F. |  |
|----------------------------------------------------------------------------------------------------|-----------------|--|
| and and a state of the state of the state                                                                                                    |                 |  |
|                                                                                                    |                 |  |
| Nor ik ellerket CARDIN<br>Artikiset Metvolskipp de Investigetien                                                                                                    |                 |  |
| Tape for advances "Principles of the endpoints"                                                                                                    |                 |  |
| "Bernell is white is taken                                                                                                    |                 |  |
| Torina dan Series (1997)<br>Tariha da anatara (1997)<br>Tariha da anatara (1997)                                                                                                    |                 |  |
| Cropks                                                                                                    |                 |  |
|                                                                                                    |                 |  |
| Terrere Sector & Science & Science & |                 |  |
| BIU NUS EXCHENNEL OF                                                                                                    |                 |  |
|                                                                                                    |                 |  |

Al final de cada actividad, el estudiante dispone de campos para adjuntar los archivos que considere oportuno. Con carácter general, dentro de cada actividad, el doctorando deberá aportar documentación acreditativa de la actividad que está grabando.

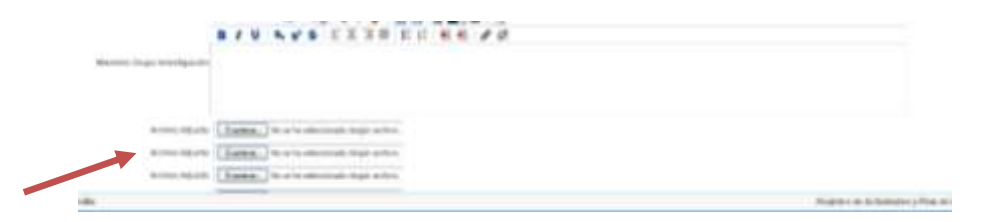

Una vez hemos cumplimentado la actividad, pulsamos sobre el botón guardar **para que** la actividad quede guardada. En caso de que nos hayamos equivocado, disponemos del botón

Cancelar main para que la actividad no quede guardada.

# Este mismo procedimiento debe ser realizado con cada una de las actividades que conforman nuestro DAD.

**IMPORTANTE PARA LA EVALUACIÓN:** 

Las actividades que el estudiante va generando quedan guardadas en **Estado** "**REGISTRADO**". En este estado, la actividad aún se encuentra abierta y **puede seguir siendo editada por el estudiante**. Por consiguiente, en el estado registrado la actividad **no puede ser evaluada** por tutor, director y Comisión Académica.

Si, por el contrario, ya hemos terminado de grabar la actividad y no se desea realizar ningún cambio sobre la misma (el doctorando considera que ya está lista para ser evaluada), el estudiante debe pasar el Estado de REGISTRADO a ENTREGADO. Es decir, para que la actividad quede cerrada debe aparecer en estado ENTREGADO. De lo contrario, la actividad no podrá ser evaluada.

<u>Es el propio estudiante el que debe realizar el cambio de estado</u>. Una vez la actividad cambie de estado (registrado - entregado), no podrá ser modificada.

Este cambio de estado no es retornable, es decir, solo se permite cambiar de registrado a entregado. No se permite pasar de estado entregado a registrado.

| ESTADO REGISTRADO                                                    | ESTADO ENTREGADO                                                                                |
|----------------------------------------------------------------------|-------------------------------------------------------------------------------------------------|
| La actividad:                                                        | La actividad:                                                                                   |
| $\checkmark$ puede ser editada por el doctorando.                    | × no puede ser editada.                                                                         |
| ✓ puede ser modificada y eliminada.                                  | × no puede ser modificada ni eliminada.                                                         |
| X No puede ser evaluada por tutor,<br>director y Comisión Académica. | <ul> <li>✓ Está lista para ser evaluada por tutor,<br/>director y Comisión Académica</li> </ul> |

### ASEGÚRESE DE QUE, UNA VEZ TERMINE DE CUMPLIMENTAR SUS ACTIVIDADES, TODAS ESTÉN EN ESTADO "ENTREGADO" PARA QUE PUEDAN SER EVALUADAS.

En el campo "Observación de cambio de estado", el estudiante podrá anotar cualquier observación que quiera hacer al respecto de la actividad entregada.

#### Una vez cambiemos de estado (registrado - entregado), deberá volver a

# guardar la actividad pulsando sobre 屇.

| iesde esta pantalla se pueden modificar actividades |  |
|-----------------------------------------------------|--|
|                                                     |  |
| Q                                                   |  |
| i de actividad: CLRSOS<br>Midadi LLLL               |  |
| - Tiso de achagad (                                 |  |
| * Estado Registrado 🐱                               |  |
| Registration (Registration)                         |  |
| Observación de cambro de estado                     |  |
| second second                                       |  |
| "Evaluator                                          |  |

# Todo el proceso descrito debe ser realizado para cada una de las actividades que conforman nuestro documento.

Por último, entre las funcionalidades de la aplicación, el estudiante puede generar su **documento de actividades en .pdf**. Este documento es de uso personal para el propio interesado, es decir, no debe ser entregado por Registro ni al programa de doctorado, salvo por indicación expresa de éste.

| 4 4          | / 8               |  |
|--------------|-------------------|--|
| ⊽<br>2014-13 |                   |  |
| Me           | Generar documento |  |

|                                                                                                    | - / 2 2 2<br>                                                                                                    |               |
|----------------------------------------------------------------------------------------------------|----------------------------------------------------------------------------------------------------|---------------|
| Ð                                                                                                    | lanation in the second                                                                                                    |               |
|                                                                                                    |                                                                                                    |               |
| Terrent and the second second                                                                                                    | lot have been                                                                                                    |               |
| Rachardown<br>Rachard<br>Handra<br>Marandan<br>Maran<br>Maran<br>M | A series of the series of the |               |
|                                                                                                    |                                                                                                    | <b>Nerver</b> |

#### 3º PLAN DE INVESTIGACIÓN (PI)

Los estudiantes de continuación de estudios <u>no deberán crear un plan de investigación</u>, sino que deberán trabajar <u>incorporando sus avances sobre el plan de entregaron en el curso</u> <u>anterior.</u> Para ello, debe acceder a la pestaña "Plan de Investigación". En dicha pestaña, visualizará el plan que generó el curso anterior y con el que fue evaluado.

| Data Personales y Tédación | Documento de Actividades | Plan de Investigación | Informesi | Evaluation Conjunto |             |  |
|----------------------------|--------------------------|-----------------------|-----------|---------------------|-------------|--|
| O Pochá cenerar el plan o  | ie mestazzin             |                       |           |                     | ¿Qué hacer? |  |
|                            |                          |                       |           |                     |             |  |

Al realizarse la evaluación en el curso anterior, en formato impreso, los campos que conforman el plan no se encuentran cargados, por lo que el estudiante, debe cumplimentar dichos campos.

Para empezar a actualizar su plan de investigación, pulse sobre el icono Editar y se visualizará el plan del curso anterior sobre el que deberá realizar los cambios, mejoras y avances que permitan su actualización. El campo "Título" no es editable por el doctorando, los cambios de título del plan de investigación deben ser solicitados por el propio interesado mediante impreso normalizado (M06- Solicitud de modificación de tutor, director y/o plan de investigación).

Más tarde veremos los campos "Estado y Observación de cambio de estado" por su relación con la evaluación.

| Editar receitra k                      | Engelides                                                      | Tam de Activaliad     | Petitia dir avakanoo |
|----------------------------------------|----------------------------------------------------------------|-----------------------|----------------------|
| INN DE BAESTICACIÓN                    | All and all and all and all all all all all all all all all al | PLAN DE INVESTIGACIÓN | 00/99/2014           |
| el Detaile de la actividad (Conceptor) |                                                                |                       |                      |
|                                        | Conventor                                                      |                       |                      |
| *18.66                                 |                                                                | See come              | pto                  |
| *Objetivoa                             |                                                                | Wer coulde            | p10                  |
| ***tetodologia                         |                                                                | Ver correct           | phy                  |
| The dece                               |                                                                | Ver cores             | pto.                 |
| "Hanficación Temporal                  |                                                                | Ver control           | eti)                 |
| Añade Archiva Adranta                  |                                                                |                       |                      |
| Añade Archiva Adianta                  |                                                                |                       |                      |
| Añade Archevo Aduanto                  |                                                                |                       |                      |
| Añade Arshivo Adjunto                  |                                                                |                       |                      |
| Añaile Archen Adunta                   |                                                                |                       |                      |

Al final del plan, el estudiante dispone de campos para adjuntar los archivos que considere oportuno.

| X | Alfady Anthins Adurits    | Lannie.   | to at ha selecterado regán archivo.    |
|---|---------------------------|-----------|----------------------------------------|
|   | Aliado Anthini Adunta     | Lumine.   | No an ha selectionado ningún archiros  |
|   | Aliady Anthine Adurts     | Evenin.   | ho in ha intercipinado ningún archino. |
|   | Afady Anthes Adures       | Evens.    | No se ha seleccionado negole archivo.  |
|   | Aliadiy Anthins Aductis   | Evenine.  | ho ar ha animatin'ado ningún archina   |
|   | Aliada Anthin Aduriti     | Evenine.  | No se ha seleccionado ningún archivo.  |
|   | Aliado Anton Adurito      | Evenie.   | ho in his orientemado rangén archivo.  |
|   | Aliastic Arctives Adjunts | Evenine.  | be as ha order tanado rangen archivo.  |
|   | Aliade Anties Aduette     | Lonina.   | No as he observable rangin archive.    |
|   | Aliada Anthins Alburda    | Evenitar. | No so he observate rargin archivi.     |
|   |                           |           |                                        |

Una vez hemos cumplimentado el plan, pulsamos sobre el botón guardar 📰 para que quede

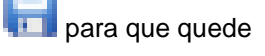

guardado. En caso de que nos hayamos equivocado, disponemos del botón Cancelar 🛄 para que los cambios en el plan no queden guardados.

**IMPORTANTE PARA LA EVALUACIÓN:** 

El plan que el estudiante actualiza queda guardado en **Estado "REGISTRADO".** En este estado, el plan aún se encuentra abierto y **puede seguir siendo editado por el estudiante**. Por consiguiente, en el estado registrado el plan **no puede ser evaluado** por tutor, director y Comisión Académica.

Si, por el contrario, ya hemos terminado de grabarlo y no se desea realizar ningún cambio sobre el mismo (el doctorando considera que el plan ya está listo para su evaluación), el estudiante debe pasar el Estado de REGISTRADO a **ENTREGADO**. Es decir, para que **el plan quede cerrado debe aparecer en estado ENTREGADO**. De lo contrario, la actividad no podrá ser evaluada.

<u>Es el propio estudiante el que debe realizar el cambio de estado</u>. Una vez el plan cambie de estado (registrado - entregado), no podrá ser modificado.

Este cambio de estado no es retornable en el mismo curso académico, es decir, solo se permite cambiar de registrado a entregado. No se permite pasar de estado entregado a registrado en el mismo curso académico en el que está siendo evaluado.

| ESTADO REGISTRADO                                                    | ESTADO ENTREGADO                                                                                |
|----------------------------------------------------------------------|-------------------------------------------------------------------------------------------------|
| La actividad:                                                        | La actividad:                                                                                   |
| ✓ puede ser editada por el doctorando.                               | × no puede ser editada.                                                                         |
| ✓ puede ser modificada y eliminada.                                  | × no puede ser modificada ni eliminada.                                                         |
| X No puede ser evaluada por tutor,<br>director y Comisión Académica. | <ul> <li>✓ Está lista para ser evaluada por tutor,<br/>director y Comisión Académica</li> </ul> |

### ASEGÚRESE DE QUE, UNA VEZ TERMINE DE CUMPLIMENTAR SU PLAN DE INVESTIGACIÓN, EL ESTADO SEA "ENTREGADO" PARA QUE ÉSTE PUEDA SER EVALUADO.

Una vez ha sido evaluado por tutor, director y Comisión Académica el estudiante puede continuar mejorando su plan a lo largo del siguiente curso en el que está matriculado, al objeto de ser evaluado en el posterior año. Para ello, el propio estudiante deberá pasar del estado ENTREGADO a REGISTRADO.

En el campo "Observación de cambio de estado", el estudiante podrá anotar cualquier observación que quiera hacer al respecto al plan entregado.

#### Una vez cambiemos de estado (registrado - entregado), deberá volver a

guardar el plan pulsando sobre ⊟.

Por último, entre las funcionalidades de la aplicación, el estudiante puede generar su **documento de actividades en .pdf**. Este documento es de uso personal para el propio interesado, es decir, no debe ser entregado por Registro ni al programa de doctorado, salvo por indicación expresa de éste.

| V Podrá generar el plan de investigación |           |
|------------------------------------------|-----------|
| ₹/0 <b>←</b>                             |           |
|                                          | Capitulos |
| O AN DE INVESTIGACIÓN                    |           |

#### 4º EVALUACIÓN PI Y DAD

En relación a la evaluación anual, a continuación se detallan los aspectos más importantes que el estudiante debe conocer:

 Asegurarse de que tanto las actividades como el plan de investigación se encuentra en estado ENTREGADO al objeto de que puedan ser evaluados por tutor, director y Comisión Académica. Las actividades y el plan que se encuentre en estado REGISTRADO no podrán ser evaluados. El cambio de estado debe ser realizado por el propio estudiante.

Una vez haya cambiado el estado de las actividades y el plan pasando de estado REGISTRADO a estado ENTREGADO, su tutor, director y Comisión Académica ya disponen de ellos para ser evaluados.

- ✓ Para la evaluación de su tutor y director, ambos emitirán informe; informes que podrá visualizar en la pestaña "Informes".
- ✓ Posteriormente, la Comisión Académica del programa de doctorado realizará la evaluación conjunta de ambos documentos. El resultado de los mismos podrá visualizarlo en la pestaña "Evaluación".

En aquellos casos, en los que la **evaluación anual de la Comisión Académica sea negativa**, que será debidamente motivada, el doctorando deberá ser de nuevo evaluado en el plazo de seis meses. En el supuesto de producirse nueva evaluación negativa, el doctorando causará baja definitiva en el programa.

En estos casos, el propio programa procederá al cambio de los estados de las actividades y/o del plan de investigación (de ENTREGADO a REGISTRADO) al objeto de que puedan ser modificados por el doctorando. Una vez subsanados o mejorados los aspectos que condujeron a la evaluación negativa, el doctorando deberá volver a cambiar el estado a ENTREGADO.

## ESTUDIANTES DE NUEVO INGRESO RD 99/2011

Los estudiantes de nuevo ingreso matriculados en un programa de doctorado RD 99/2011 deberán cumplimentar durante su primer año de estudiante de doctorado el **Documento de Actividades del Doctorando (DAD)** y el **Plan de Investigación (PI)** a través de la aplicación Registro de Actividades y Plan de Investigación (RAPI). Este mismo procedimiento deberá ser realizado cada curso académico hasta la defensa de su tesis doctoral.

A continuación, se detallan los pasos a seguir para la cumplimentación y entrega de ambos documentos:

### 1º ACCESO A LA APLICACIÓN RAPI

- <page-header><page-header><page-header><image><image><image><image><image><image><image><image><image>
- 1. Acceda a Secretaria Virtual (https://sevius.us.es/) mediante su uvus y contraseña.

Los estudiantes que hayan formalizado su matrícula y abonado las tasas correspondientes dispondrán de uvus. Si no disponen de él, lo pueden obtener:

- Acudiendo personalmente a uno de los siguientes lugares:
  - a. Cualquier aula de Informática de la Universidad.
  - b. SOS de alumnos, sito en Avda. Reina Mercedes (Edificio Rojo).
- En los Puntos de Información Universitaria accediendo con el carné universitario.

2. Una vez acceda a Secretaria Virtual, debe entrar en Datos académicos – Doctorado en donde encontrará una pestaña RAPI. Pulse sobre ella, para acceder a la aplicación.

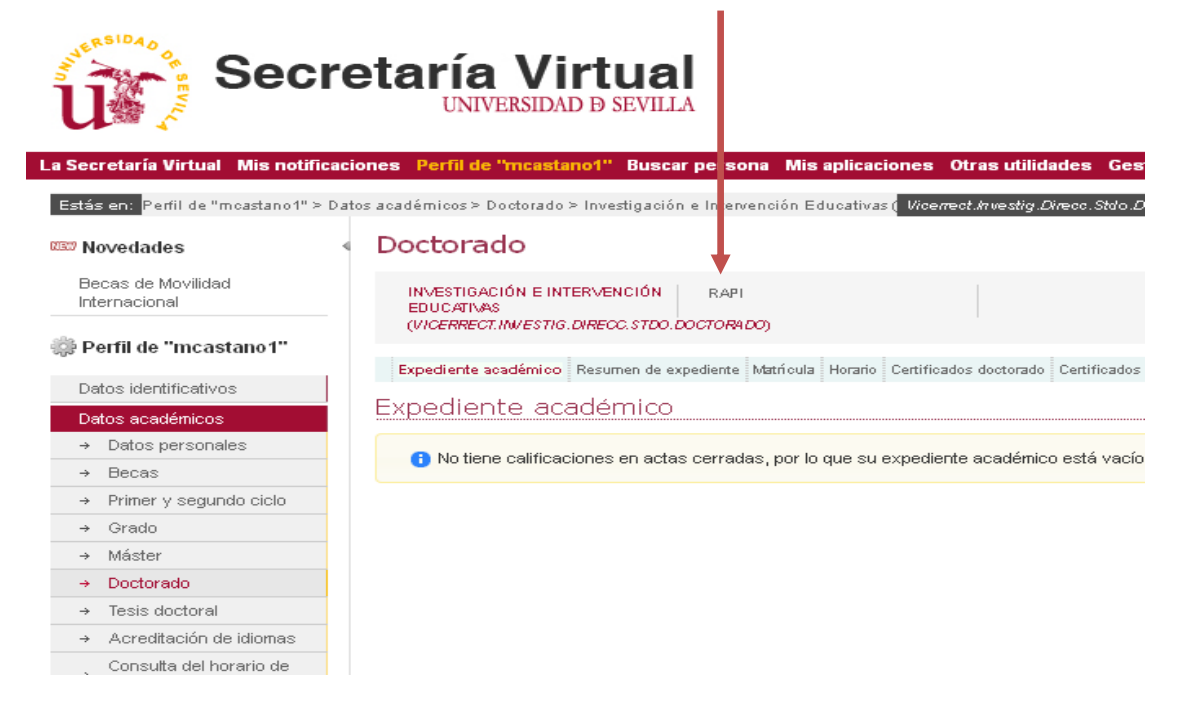

3. En una nueva ventana/pestaña, se le mostrará la aplicación. Pulse sobre "Acceso como alumno".

| us    |                                                                                                    |                                                                                              |                                                                                         |
|-------|----------------------------------------------------------------------------------------------------|----------------------------------------------------------------------------------------------|-----------------------------------------------------------------------------------------|
|       | Bienvenido/a esta herramil<br>A través de estas páginas podri<br>alguna duda, puede consultar la<br>Acceso como alumno | enta<br>à realizar distintas operaciones sobre las<br>a ayuda que se encuentra accesible des | s actividades y planes de investigación. Si tie<br>de la cabecera de todas las páginas. |
| A CAL |                                                                                                    |                                                                                              |                                                                                         |

- 4. Dentro de la aplicación, visualizará las siguientes pestañas:
  - a. Datos Personales y Titulación: se muestran los datos de su expediente:
    - Nombre y apellidos
    - Identificación
    - Email
    - Periodo académico última matrícula: Curso académico de la matrícula más reciente.
    - Fecha última matrícula: fecha de la última matrícula.
    - Modo de matrícula: indica el régimen de permanencia en el programa (tiempo completo o tiempo parcial).
    - Fecha de pago de última matrícula: fecha más reciente del pago de matrícula.

- Fecha de primera matrícula: fecha en la que se matriculó por primera vez en el Plan de Estudios.
- Curso de inicio: muestra el curso académico en que se matriculó por primera vez en el Plan de Estudios.
- Tutor: nombre y apellidos de su tutor.
- Director: nombre y apellidos del director/es de su tesis.
- Coordinador de la Comisión Académica del programa de doctorado.
- Email del coordinador: informa del correo electrónico del coordinador.
- Título de la tesis\*: descripción del título de la tesis
- Fecha de alta\*: fecha en la que se ha grabado el título de la tesis.
- Fecha de depósito de tesis: fecha en la que se entrega la tesis para el inicio de su tramitación. La fecha mostrada es provisional ya que está pendiente de aplicación de la normativa de permanencia de la US.

\*Para los estudiantes de nuevo ingreso, estos campos se mostrarán cumplimentados una vez la Comisión Académica del programa les evalúen el PI y el DAD.

- b. Documento de Actividades (DAD): en esta pestaña podrá dar de alta las actividades realizadas durante el curso académico. Para ver el proceso debe dirigirse a <u>2º DOCUMENTO DE ACTIVIDADES DEL DOCTORANDO (DAD).</u>
- c. Plan de Investigación (PI): permite crear el plan de investigación del doctorando. Solo se creará un único plan que podrá ir mejorando a lo largo de su estancia en el programa hasta la defensa de su tesis. Para ver el proceso de creación del plan debe dirigirse a <u>3º PLAN DE INVESTIGACIÓN (PI).</u>
- d. Informes: podrá visualizar los informes que deben emitir tutor y director/es de la tesis para la evaluación conjunta del DAD y el PI por parte de la Comisión Académica del programa.
- Evaluación Conjunta: podrá consultar el histórico de la calificación obtenida de la evaluación conjunta del DAD y el PI por parte de la Comisión Académica del programa.

En los siguientes apartados podrá consultar el proceso de creación, generación y evaluación del PI y DAD.

#### 2º DOCUMENTO DE ACTIVIDADES DEL DOCTORANDO (DAD)

Para la creación del DAD, el estudiante debe acceder a la pestaña "Documento de Actividades".

| Para vitoslacit las actividades formativas desarrollas<br>ser regulito por cada actividad. | 2006 N<br>Sea durante cada cureo académico pulse | icoriti intertar registro. Greado e | r nuevo registro, | profee outres el | y Gollar activida |
|--------------------------------------------------------------------------------------------|--------------------------------------------------|-------------------------------------|-------------------|------------------|-------------------|
| 44/                                                                                        |                                                  |                                     |                   |                  |                   |
| Activitial                                                                                 | Tau do attribut                                  | Table in evaluation                 | thats .           | 106.             | t-state           |
| Prin hay depending strengtment activitied an appendix restruction                          |                                                  |                                     |                   |                  |                   |
|                                                                                            |                                                  |                                     |                   |                  |                   |
|                                                                                            |                                                  |                                     |                   |                  |                   |

Para empezar a grabar los datos de las actividades formativas realizadas en el actual

**curso académico**, pulse sobre el icono Añadir registro indicará el año académico (curso actual), el tipo de actividad y la descripción de la misma. Cumplimentados los datos (marcados con un asterisco \* son obligatorios), pulse en crear y la actividad se mostrará creada.

| Para estrutur las act<br>ser regatro por calla a     | trollades farmalicas desarrolladas d<br>admitial                                                                | JQue la<br>anartie cada conto académico palae | warf<br>solare Inserter registro. Creation | i nami registra. | onder adrea af | r litter scho |
|------------------------------------------------------|----------------------------------------------------------------------------------------------------|-----------------------------------------------|--------------------------------------------|------------------|----------------|---------------|
| 10 th /                                              |                                                                                                    |                                               |                                            |                  |                |               |
| 100                                                  | the second second second second second second second second second second second second second second second se | Two do activitied                             | Partie de ministration                     | interests.       | 1044           | Traine        |
| Allack engitter                                      | at artis d'unarities.                                                                                           |                                               |                                            |                  | MTGI           |               |
| (effank ongelen)<br>Per ber Bernikk forgen erterlief | at othe Pometics                                                                                                |                                               |                                            |                  | 3,723          |               |
| effekt ogston) **<br>Te for fignelik organ et etter  | at arts transits.<br>((Tara syltan)                                                                             |                                               |                                            |                  | MEA            |               |

| $\rightarrow$                                                      | Inserción d   | el nuevo documento de artividad         | 1<br>19. 2014.19. 44 |         |            | SAMSSISSISSING ST               |
|--------------------------------------------------------------------|---------------|-----------------------------------------|----------------------|---------|------------|---------------------------------|
| Deperformation ( Malentin ) Decomposi                              | · Descripción | Tips de Actividad     Tips de Actividad | XANACAS              |         |            | n de la nueva activitat         |
| Para etradice to actedides form<br>unregetta per calls activitiet. |               |                                         |                      |         | a siles at | ) folder activited, (in proce's |
| 441                                                                |               |                                         | Lancatar             |         |            |                                 |
| kented                                                             |               | OF BRIDE                                | Parts de publishes   | Estado. | 00.        | Dokinke                         |
| In his displicit stands attributes and measures.                   |               |                                         |                      |         |            |                                 |

| Para Product las actividades formativas<br>un registro por cada actividad. | aque hi<br>Insercifiadas durante cada curso acadêmico pulse | sobre I<br>sobre Internar registra. Creat | lo el nuevo registro. | pinche sobre el | y licitor actival |
|----------------------------------------------------------------------------|-------------------------------------------------------------|-------------------------------------------|-----------------------|-----------------|-------------------|
| 44/0                                                                       |                                                             |                                           |                       |                 |                   |
| hubbertuk                                                                  | Tips de activitied                                          | Pacha de envidanción                      | Ephade                | 084.            | Kolut             |
| 9<br>2014-15 🛄)                                                            |                                                             |                                           |                       |                 |                   |
| Malodos da meestigación en CESB                                            | XORIMONS                                                    |                                           | Regatrado             |                 |                   |
| 🛫 Detaile de la actividad (Conceptor)                                      |                                                             |                                           |                       |                 |                   |
| 0                                                                          | regio                                                       |                                           | 14kr                  |                 |                   |

Si la actividad no se visualizase, pulse sobre el desplegable del curso actual.

| Datos Personales y Titulación Documento de Actividades Plan de Investigación Informes         | Evaluación Conjunta                     |
|-----------------------------------------------------------------------------------------------|-----------------------------------------|
| 🛈 Para introducir las actividades formativas desarrolladas durante cada curso académico pulse | sobre Insertar registro. Creado el nuev |
| a a / D                                                                                       |                                         |
| Actividad                                                                                     | Tipo de                                 |
| 2014-15 🔼                                                                                     |                                         |

Creada la actividad, el siguiente paso es **editarla** cumplimentando los campos. Para ello, pulse sobre la actividad (se remarca en color amarillo claro) y a continuación sobre el botón Editar

para dotar a la actividad de contenido.

| Of An articley las articladas formalisas desarchadas Asiante cada com | riget has<br>a selecte plus of a front a reprint front of same reprint, profession of a | ert<br>Hite admited de constan regelie preciaio et | yini. |           |
|-----------------------------------------------------------------------|-----------------------------------------------------------------------------------------|----------------------------------------------------|-------|-----------|
| 4478                                                                  |                                                                                         |                                                    |       |           |
| Anntal                                                                | Tax in writing                                                                          | Participa de anacter                               | 10ml  | <br>haate |
| Jane en M                                                             |                                                                                         |                                                    |       |           |
|                                                                       |                                                                                         |                                                    |       |           |

| Tax beams Taken Descents Inc. Man. (Land            | A.                                                                                                    |                     |                        |      |         |
|-----------------------------------------------------|----------------------------------------------------------------------------------------------------|---------------------|------------------------|------|---------|
| Braumour is children frontise martials loofs of one | July have<br>a second second sec | ef                  | Centres -              |      |         |
|                                                     |                                                                                                    |                     | (CONT)                 |      |         |
| N - 201                                             | The Machine                                                                                                    | Table in subjection | and a                  | 1421 | Taken - |
| the eges                                            |                                                                                                    |                     |                        |      |         |
| mell .                                              |                                                                                                    |                     | Part of the local data | _    |         |
| Contraction of Designers                            |                                                                                                    |                     | Page 10                |      |         |

Para editar la actividad se le mostrará la siguiente pantalla, en la que deberá ir cargando la información solicitada (los campos marcados con un asterisco\* son obligatorios). Los conceptos en gris claro no son editables por el doctorando.

En el caso del campo "Estado y Observación de cambio de estado", lo veremos a continuación ya que está relacionado directamente con la evaluación.

| Markey Markey, Barranda, C. Markey, C. Status, C. Status, C.                                                                                                    |                |
|----------------------------------------------------------------------------------------------------|----------------|
| Course and particle of particle statistics                                                                                                    | Albeit Namer T |
|                                                                                                    |                |
| Nor ik alledar (URSI)<br>Arthabet feletaklagi de pareklijader                                                                                                    |                |
| Tes la admini Receipe A normalite<br>Transf. Tegenes W                                                                                                    |                |
| -Description of a state in called                                                                                                    |                |
| Territoria de la constante de la constante de |                |
| Caregota                                                                                                    |                |
| **************************************                                                                                                    |                |
|                                                                                                    |                |
| Vigen                                                                                                    |                |

Al final de cada actividad, el estudiante dispone de campos para adjuntar los archivos que considere oportuno. Con carácter general, dentro de cada actividad, el doctorando deberá aportar documentación acreditativa de la actividad que está grabando.

|                    | BAN NAS STORED BE AN AN                                                                                         |  |
|--------------------|----------------------------------------------------------------------------------------------------|--|
| Martine Degis mart | protection of the second second second second second second second second second second second second second se |  |
|                    |                                                                                                    |  |
| 4,000              | Martin ( Barman ) to a la concensió large police.                                                               |  |
|                    | Morth [Barren] to only electronic study active                                                                  |  |
|                    |                                                                                                    |  |
|                    | Mark (Lines.) Starts mount have also                                                                            |  |

Una vez hemos cumplimentado la actividad, pulsamos sobre el botón **guardar** para que la actividad quede guardada. En caso de que nos hayamos equivocado, disponemos del botón

Cancelar **main** para que la actividad no quede guardada.

# Este mismo procedimiento debe ser realizado con cada una de las actividades que conforman nuestro DAD.

**IMPORTANTE PARA LA EVALUACIÓN:** 

Las actividades que el estudiante va generando quedan guardadas en **Estado** "**REGISTRADO**". En este estado, la actividad aún se encuentra abierta y **puede seguir siendo editada por el estudiante**. Por consiguiente, en el estado registrado la actividad **no puede ser evaluada** por tutor, director y Comisión Académica.

Si, por el contrario, ya hemos terminado de grabar la actividad y no se desea realizar ningún cambio sobre la misma (el doctorando considera que el documento ya está listo para su evaluación), el estudiante debe pasar el Estado de REGISTRADO a ENTREGADO. Es decir, para que la actividad quede cerrada debe aparecer en estado ENTREGADO. De lo contrario, la actividad no podrá ser evaluada.

<u>Es el propio estudiante el que debe realizar el cambio de estado</u>. Una vez la actividad cambie de estado (registrado - entregado), no podrá ser modificada.

Este cambio de estado no es retornable, es decir, solo se permite cambiar de registrado a entregado. No se permite pasar de estado entregado a registrado.

| ESTADO REGISTRADO                                                    | ESTADO ENTREGADO                                                           |
|----------------------------------------------------------------------|----------------------------------------------------------------------------|
| La actividad:                                                        | La actividad:                                                              |
| ✓ puede ser editada por el doctorando.                               | × no puede ser editada.                                                    |
| ✓ puede ser modificada y eliminada.                                  | × no puede ser modificada ni eliminada.                                    |
| X No puede ser evaluada por tutor,<br>director y Comisión Académica. | ✓ Está lista para ser evaluada por tutor,<br>director y Comisión Académica |

### ASEGÚRESE DE QUE, UNA VEZ TERMINE DE CUMPLIMENTAR SUS ACTIVIDADES, TODAS ESTÉN EN ESTADO "ENTREGADO" PARA QUE PUEDAN SER EVALUADAS.

En el campo "Observación de cambio de estado", el estudiante podrá anotar cualquier observación que quiera hacer al respecto de la actividad entregada.

#### Una vez cambiemos de estado (registrado - entregado), deberá volver a

# guardar la actividad pulsando sobre 屇.

|                                                     | ¿Qué hacor? |
|-----------------------------------------------------|-------------|
| Desde esta pantalla se pueden modificar actividades |             |
|                                                     |             |
| Tpo de actividad: CLRSOS<br>Actividadi LLLL         |             |
| - Tizo de actividad (u.u.                           |             |
| *Estado Registrado 😒                                |             |
| Regulateda                                          |             |
| Coservación de cambio de estado                     |             |
|                                                     |             |
| * Evaluador                                         |             |
|                                                     |             |

# Todo el proceso descrito debe ser realizado para cada una de las actividades que conforman nuestro documento.

Por último, entre las funcionalidades de la aplicación, el estudiante puede generar su **documento de actividades en .pdf**. Este documento es de uso personal para el propio interesado, es decir, no debe ser entregado por Registro ni al programa de doctorado, salvo por indicación expresa de éste.

| 4 4          | / 8               |  |
|--------------|-------------------|--|
| ⊽<br>2014-13 |                   |  |
| Me           | Generar documento |  |

|                                                                                                    | - / 2 2 2<br>                                                                                                    |               |
|----------------------------------------------------------------------------------------------------|----------------------------------------------------------------------------------------------------|---------------|
| Ð                                                                                                    | lanation in the second                                                                                                    |               |
|                                                                                                    |                                                                                                    |               |
| Terrent and the second second                                                                                                    | lot have been                                                                                                    |               |
| Rachardown<br>Rachard<br>Handra<br>Marandan<br>Maran<br>Maran<br>M | A series of the series of the |               |
|                                                                                                    |                                                                                                    | <b>Nerver</b> |

#### 3º PLAN DE INVESTIGACIÓN (PI)

Para la creación del PI, debe acceder a la pestaña "Plan de Investigación".

| hene Perezuler y Mulacite Documento de Activitados Plan de Investigación Vitanas Evolusi                                                                                                    | de Canada                           |
|----------------------------------------------------------------------------------------------------|-------------------------------------|
| Podrá generar el plan de Investigación                                                                                                    | (Qué bacer?                         |
| 41                                                                                                    |                                     |
| Capitalee                                                                                                    | Tipo de Actividad Fecha de evoluais |
| te data te display.                                                                                                    |                                     |
|                                                                                                    |                                     |
| 😑 Detalle de la actividad (Enverption)                                                                                                    |                                     |
| Conventee                                                                                                    |                                     |
| and the second second se |                                     |

Para empezar a grabar su plan de investigación, pulse sobre el icono Añadir registro 🗳 .

Solo podrá generar un plan de investigación que tendrá que ir mejorando a lo largo de su estancia en el programa de doctorado. Este hecho diferencia el PI del DAD; en las actividades formativas, en debe generar un documento por cada curso académico.

| Datas Personales y Titulación Documento de Actividades | Plan de Investigación Informer Esolucion Conunt |
|--------------------------------------------------------|-------------------------------------------------|
| O Podrá generar el plan de investigación               |                                                 |
|                                                        |                                                 |
| Alade registro                                         | Capitulor                                       |

Una vez pulse sobre Añadir registro, el plan se generará automáticamente, mostrándose de la siguiente forma.

| O habit terretar si star da Karritan      |         | Apai heart       |         |          |   |           |
|-------------------------------------------|---------|------------------|---------|----------|---|-----------|
|                                           | -       |                  |         |          |   |           |
| 4/4                                       |         |                  |         |          |   |           |
|                                           | Table . | Tax de Activated | mirenam | test.    | - | trainers. |
| NATE ARE DRIVEN                           |         | NAME INTRACTO    |         | Frjehals |   | 144-14    |
| - Columbia da la influedará (Constiguina) |         |                  |         |          |   |           |
|                                           | Compton |                  |         | 1.00     |   |           |
| 296.44                                    |         | 19.0000          |         |          |   | 1         |
| Maine                                     |         | 10.000           |         |          |   |           |
| Photodologia                              |         | The Lancest      |         |          |   |           |
| Media                                     |         | 10 (10 10)       |         |          |   |           |
| Plantum Inpot                             |         | ter consult      |         |          |   |           |
| style to the children                     |         |                  |         |          |   |           |
| Plat Anno Adam                            |         |                  |         |          |   |           |
| what Americante                           |         |                  |         |          |   |           |
| allede de Brinis Arberta                  |         |                  |         |          |   |           |
| which to its out have a                   |         |                  |         |          |   |           |

Al igual que en la DAD, el plan ha sido creado pero, ahora, debemos dotarlo de contenido. Para

ello, pulse sobre el botón Editar 🧖 y se visualizará el plan para ser cumplimentado. Los campos marcados con un asterisco son obligatorios.

Comience cumplimentando los campos Título, objetivos, metodología, medios y planificación temporal. Más tarde veremos los campos "Estado y Observación de cambio de estado" por su relación con la evaluación.

| the second by an end of the second by the second second                                                         |                                                                                                    |
|----------------------------------------------------------------------------------------------------|----------------------------------------------------------------------------------------------------|
|                                                                                                    | Aller Second                                                                                                    |
| A new stat hannes services accesses to an a statistical                                                         |                                                                                                    |
| 19 M                                                                                                    |                                                                                                    |
| Norde Hendel Fruitele Hendelmeisteren<br>Gjeleke in skylet Hendelmeistere                                       |                                                                                                    |
| - Sana Sana (Sana Sana) in<br>Sana Sana B                                                                       |                                                                                                    |
| Charlensin R (rent) (h charlen                                                                                  |                                                                                                    |
| formula<br>The last scale answer                                                                                |                                                                                                    |
| Drugte                                                                                                    |                                                                                                    |
| BAN NAS ELTRE EL MARKEN                                                                                         |                                                                                                    |
| 76                                                                                                    |                                                                                                    |
| A TO AN A BOAR AFOR                                                                                             |                                                                                                    |
| BIN NAP STIRES WE NA                                                                                            |                                                                                                    |
|                                                                                                    |                                                                                                    |
|                                                                                                    |                                                                                                    |
| Second Second                                                                                                   |                                                                                                    |
| the second second second second second second second second second second second second second second second se | Progent on the Second Conference on the Second Second Seco |

Al final del plan, el estudiante dispone de campos para adjuntar los archivos que considere oportuno. En estos campos, en los casos que procedan, el estudiante deberá adjuntar:

- ✓ Informe favorable del Comité Ético de Investigación de la Universidad de Sevilla, en el ámbito de los planes de investigación que incidan en materias previstas en el Reglamento General de Investigación. No será preciso dicho informe si éste hubiese sido emitido previamente para el proyecto de investigación en el que se inscribe la tesis. (http://investigacion.us.es/area-investigacion/comite-etico)
- ✓ <u>Currículum vitae del director de la tesis</u> y, en su caso, de los codirectores cuando no sean miembros de la Universidad de Sevilla.

Asimismo, el doctorando podrá adjuntar otra documentación que considere oportuna.

|                        | Affaids Archive Adjunte Essense. The set w selectorisate rengin archive.  |
|------------------------|---------------------------------------------------------------------------|
| Informe Comité Ético   | Añady Archivo Adjunto                                                     |
|                        | Afradir Arthfree Adjunte Essaninal. No se ha seleccionado rangún archero. |
| Currículum director/es | Afradir Anthwo Adjunto Examinat. No on the electronado rangún anthwo      |
|                        | Afladir Archivo Adjunto Examinat. No ve he exectionado ringún archivo.    |
|                        | Alladir Anthivo Adjunto Essenana. No se he selectionado ringún anthivo    |
|                        | Affadtr Architelt Adjunto Essavesa. No se ha seleccionado ringún archevo. |

Una vez hemos cumplimentado el plan, pulsamos sobre el botón **guardar tim** para que quede guardado. En caso de que nos hayamos equivocado, disponemos del botón Cancelar

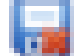

para que el plan no quede guardado.

IMPORTANTE PARA LA EVALUACIÓN:

El plan que el estudiante genera queda guardado en **Estado "REGISTRADO".** En este estado, el plan aún se encuentra abierto y **puede seguir siendo editado por el estudiante**. Por consiguiente, en el estado registrado el plan **no puede ser evaluado** por tutor, director y Comisión Académica.

Si, por el contrario, ya hemos terminado de grabarlo y no se desea realizar ningún cambio sobre el mismo (el doctorando considera que el plan ya está listo para su evaluación), el estudiante debe pasar el Estado de REGISTRADO a **ENTREGADO**. Es decir, para que **el plan quede cerrado debe aparecer en estado ENTREGADO**. De lo contrario, la actividad no podrá ser evaluada.

<u>Es el propio estudiante el que debe realizar el cambio de estado</u>. Una vez el plan cambie de estado (registrado - entregado), no podrá ser modificada.

Este cambio de estado no es retornable, es decir, solo se permite cambiar de registrado a entregado en el mismo curso académico. No se permite pasar de estado entregado a registrado.

| ESTADO REGISTRADO                                                    | ESTADO ENTREGADO                                                                                |
|----------------------------------------------------------------------|-------------------------------------------------------------------------------------------------|
| La actividad:                                                        | La actividad:                                                                                   |
| ✓ puede ser editada por el doctorando.                               | × no puede ser editada.                                                                         |
| ✓ puede ser modificada y eliminada.                                  | × no puede ser modificada ni eliminada.                                                         |
| X No puede ser evaluada por tutor,<br>director y Comisión Académica. | <ul> <li>✓ Está lista para ser evaluada por tutor,<br/>director y Comisión Académica</li> </ul> |

### ASEGÚRESE DE QUE, UNA VEZ TERMINE DE CUMPLIMENTAR SU PLAN DE INVESTIGACIÓN, EL ESTADO SEA "ENTREGADO" PARA QUE ÉSTE PUEDA SER EVALUADO.

Una vez ha sido evaluado por tutor, director y Comisión Académica el estudiante puede continuar mejorando su plan a lo largo del siguiente curso en el que está matriculado, al objeto de ser evaluado en el posterior año. Para ello, el propio estudiante deberá pasar del estado ENTREGADO a REGISTRADO.

En el campo "Observación de cambio de estado", el estudiante podrá anotar cualquier observación que quiera hacer al respecto al plan entregado.

#### Una vez cambiemos de estado (registrado - entregado), deberá volver a

guardar el plan pulsando sobre 屇.

Por último, entre las funcionalidades de la aplicación, el estudiante puede generar su **documento de actividades en .pdf**. Este documento es de uso personal para el propio interesado, es decir, no debe ser entregado por Registro ni al programa de doctorado, salvo por indicación expresa de éste.

| Podrá generar el plan de investigación |           |
|----------------------------------------|-----------|
| ₹/ <b>0</b>                            |           |
|                                        | Capitulos |
| PLAN DE DWESTIGACIÓN                   |           |

#### 4º EVALUACIÓN PI Y DAD

En relación a la evaluación anual, a continuación se detallan los aspectos más importantes que el estudiante debe conocer:

 Asegurarse de que tanto las actividades como el plan de investigación se encuentra en estado ENTREGADO al objeto de que puedan ser evaluados por tutor, director y Comisión Académica. Las actividades y el plan que se encuentre en estado REGISTRADO no podrán ser evaluados. El cambio de estado debe ser realizado por el propio estudiante.

Una vez haya cambiado el estado de las actividades y el plan pasado de estado REGISTRADO a estado ENTREGADO, su tutor, director y Comisión Académica ya disponen de ellos para ser evaluados.

- ✓ Para la evaluación de su tutor y director, ambos emitirán informe; informes que podrá visualizar en la pestaña "Informes".
- ✓ Posteriormente, la Comisión Académica del programa de doctorado realizará la evaluación conjunta de ambos documentos. El resultado de los mismos podrá visualizarlo en la pestaña "Evaluación".

En aquellos casos, en los que la **evaluación anual de la Comisión Académica sea negativa**, que será debidamente motivada, el doctorando deberá ser de nuevo evaluado en el plazo de seis mese. En el supuesto de producirse nueva evaluación negativa, el doctorando causará baja definitiva en el programa.

En estos casos, el propio programa procederá al cambio de los estados de las actividades y/o del plan de investigación (de ENTREGADO a REGISTRADO) al objeto de que puedan ser modificados por el doctorando. Una vez subsanados o mejorados los aspectos que condujeron a la evaluación negativa, el doctorando deberá volver a cambiar el estado a ENTREGADO.